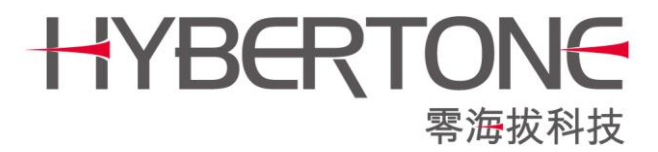

# 远程控制服务器

## 用户手册

www.hybertone.com

support@hybertone.com

2017-12-20

下载地址:http://118.142.51.162/update/radmsrv\_install-v1.06.sh

## 1. 简介

远程控制服务器是一款用于转发得伯乐网关的管理页面的软件。它能轻松实现远程访问远 在其他局域网的网关设备。

当管理员和网关设备处于同一局域网时,我们可以直接访问网关的 IP 地址来访问控制。如 果管理员并不在这个局域网呢?网关的局域网 IP 地址将无法直接访问。借助"远程控制服务器", 即可轻松在局域网之外的任何地方,远程管理我们的网关。如下图:

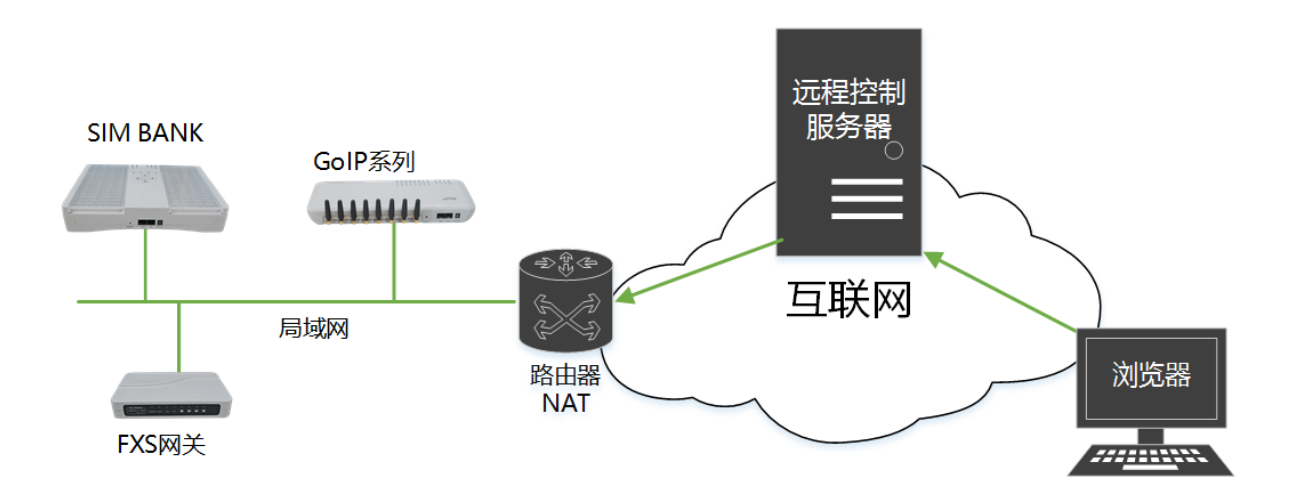

## 2. 安装

## 2.1 准备安装环境

远程控制服务器要求 linux 运行环境 ,RedHat/CentOS/debian/ubuntu 等主流操作系统都已通过测试,可正常运行。需要注意的是,如果是 64 位系统,需要安装以下扩展库:

RedHat/CentOS 系列,以 root 用户执行以下命令: yum install -y glibc.i686 debian/ubuntu 系列,以 root 用户执行以下命令: dpkg --add-architecture i386 apt-get update apt-get install lib32z1-dev apt-get install lib32z1-dev

如果是 32 位系统,以上命令无需执行。

## 2.2 安装和运行

## 执行以下命令来安装远程控制服务 ( 以下操作均以 root 用户执行 ):

wget http://118.142.51.162/update/radmsrv\_install.sh//下载安装脚本 chmod 744 radmsrv\_install.sh//增加可执行属性 www.hybertone.com

./radmsrv\_install.sh//执行该脚本

安装完毕,执行以下命令来手动启动服务:

/root/radmsrv/run\_radmsrv//启动远程控制服务,也可用于手动重启。

安装脚本会自动设置中继代理为开机启动状态。但是如果是 debain/ubuntu 系列的系统, 设置开启启动可能会不成功,删掉/etc/rc.local 文件中的 "exit 0" 这一行即可。

执行以下命令可关闭服务:

killallradmsrv

远程控制服务默认监听这些端口:

TCP 8086, 1920, 38000~40000

请设置服务器防火墙开放以上端口,或者关闭防火墙。

如果不会安装,或者安装遇到问题,请联系我们的技术支持部门。

## 3. 配置和使用

#### 3.1 设置远程控制服务器

在浏览器中输入"http://<服务器 IP>:8086"并回车,访问远程控制服务器的管理页面, 默认用户名和密码是"admin/admin"。登录后,点击"Modify Options"即可修改服务器配置,如下图:

#### Remote server's parameters

| Web Port:      | 8086        | 页面端口              |
|----------------|-------------|-------------------|
| ¥eb UserName:  | admin       | 页面登录用户名           |
| ¥eb Password:  | admin       | 页面登录密码            |
| Listen Port:   | 1920        | 服务端口,用于设备连接       |
| Server Key:    |             | 秘钥,用于设备连接,可选      |
| Port Range:    | 38000-40000 | 分配给设备的端口范围        |
| White List IP: |             | 白名单IP,可选。用于分享设备链接 |
| Save Save R    | eboot       |                   |

**强烈建议修改"Web Password"(即页面登录密码)**,其他参数可不修改。点击"Save Reboot"保存并重启服务进程。大约等待 30 秒,重新访问"http://<服务器 IP>:8086"。

特别说明:版本 V1.06 新增的安全机制,仅登录过"远程控制服务器页面"的源 IP 地址, 在 24 小时以内,才有权通过远程控制服务器访问网关。"White List IP"(即白名单 IP)是指添加 一个或多个 IP 地址(以逗号隔开),允许指定 IP 在未登录的远程控制服务器的情况下访问网关。 用于分享网关的访问连接给他人。

| 深 | 圳 | 市 | 零 | 海        | 拔       | 科       | 技 | 有 | 限 | 公 | 司 |
|---|---|---|---|----------|---------|---------|---|---|---|---|---|
|   |   |   |   | \\/\\/\/ | hyberto | one com | า |   |   |   |   |

## 3.2 配置网关连接到服务器

以 GoIP 系列网关为例,在"用户选项"中勾选"远程控制",填写如下内容:

| <del>ль ×</del> | 用户选项         |                |           |           |   |  |  |  |
|-----------------|--------------|----------------|-----------|-----------|---|--|--|--|
| 大心              | 语言(Language) | 简体中文 🔹 🔻       | 提示音制式     | 中国        | ۲ |  |  |  |
| 配置              | 时区           | GMT+8          | DDNS      | ◎ 启用 💿 禁用 |   |  |  |  |
| 田古姓西            | 时间服务器        | pool.ntp.org   | 定时重启      | 🖲 启用 🔘 禁用 |   |  |  |  |
| 用尸匹坝            | 自动配置         | ◎ 启用 :● 禁用     | 重启时间      | 04:00     |   |  |  |  |
| 网络配置            |              | ☑ 远程控制         | 定时重置CDR   | ◎ 启用 ⑧ 禁用 |   |  |  |  |
| VoIP基本配置        | 远程控制服务器      | 202.96.134.133 | IVR       | 🖲 启用 🔍 禁用 |   |  |  |  |
| VoIP高级配置        | 远程控制端口       | 1920           | 远程服务      | 🔍 启用 💿 禁用 |   |  |  |  |
| 棋休配罟            | 远程控制用户       | 机房01-序号08      | SMPP SMSC | 🔍 启用 💿 禁用 |   |  |  |  |
|                 | 远程控制密码       |                |           |           |   |  |  |  |
| 呼出官理            |              | 网页访问安全设置>>     |           |           |   |  |  |  |
| 呼出认证            |              |                |           |           |   |  |  |  |
| 呼入管理            | 保存改动         |                |           |           |   |  |  |  |

远程控制服务器:即远程控制服务器的地址;

远程控制端口:即服务器的 Listen Port (服务端口), 默认为 1920;

远程控制用户:可随意填写任意名称,但是不能包含空格,多个设备不能重名;

远程控制密码:即服务器的 Server Key (密钥), 默认为空, 如果服务器的 Server Key 设置了值,则网关必须填写同样的值。

其他类型网关也同样可以在"用户选项"中找到"远程控制",配置方法相同。

## 3.3 使用远程控制服务器访问网关

登录或刷新"http://<服务器 IP>:8086",即可看到网关列表。右键单击 <u>RADMIN</u>,在新标签页中打开,即可访问该网关,如同在局域网中直接访问一样。

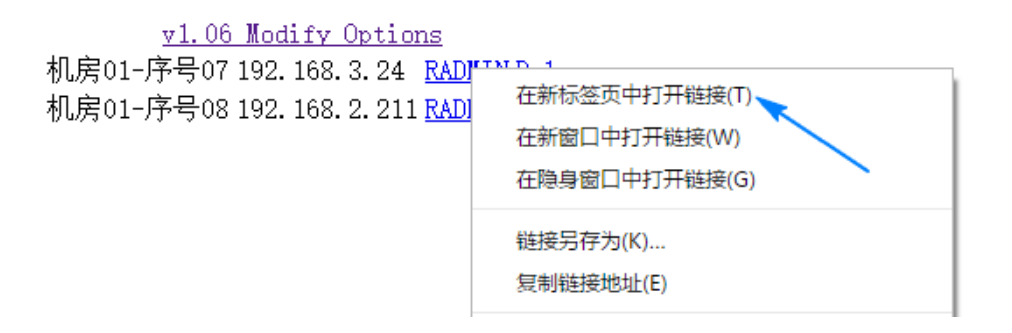